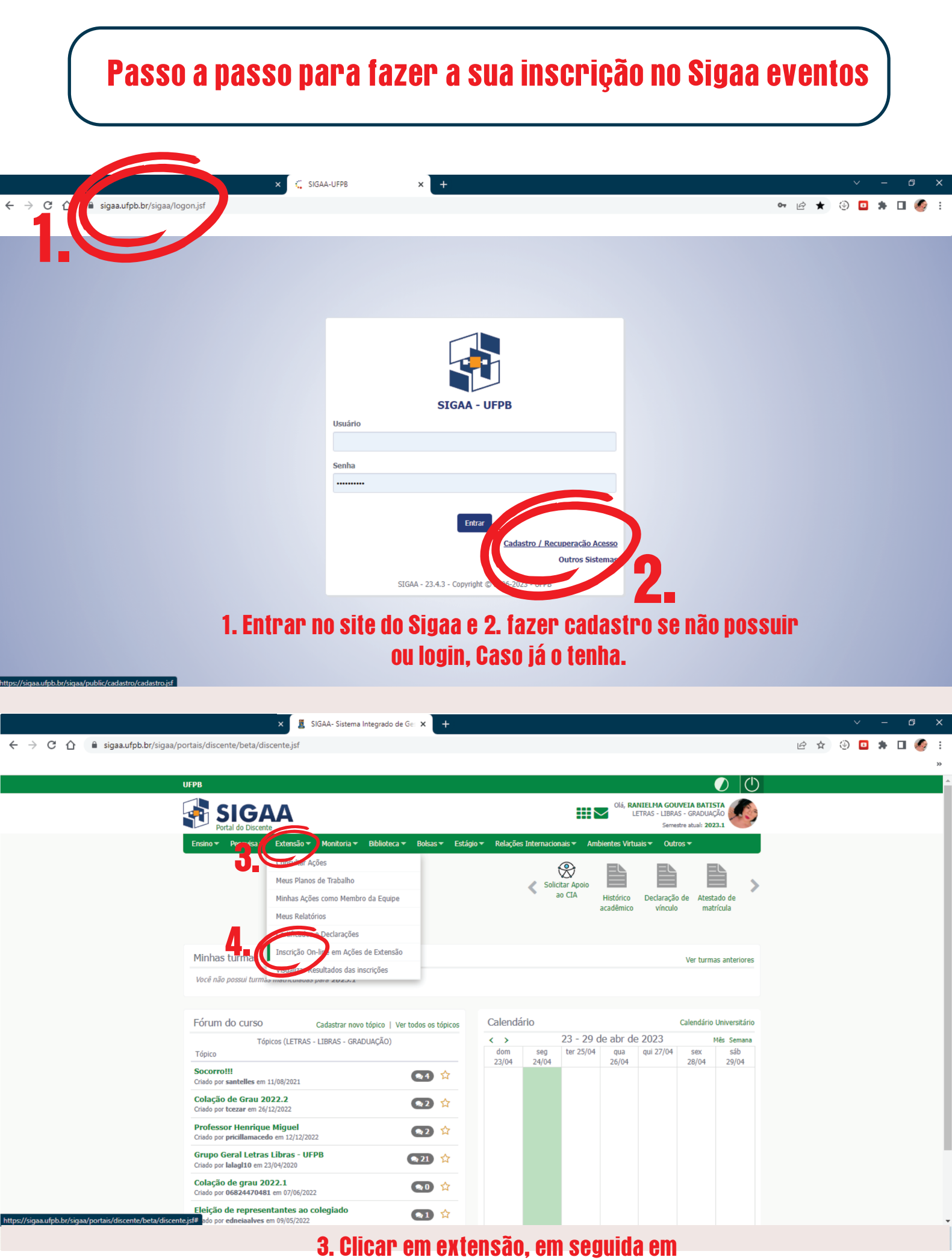

4. Inscriçãoon-line em ações de extensão.

|       |                                                                                                    |                                                                                   |                                                          |                 |                  |             |             |         |         |       | ß | Ŷ          |  |  |
|-------|----------------------------------------------------------------------------------------------------|-----------------------------------------------------------------------------------|----------------------------------------------------------|-----------------|------------------|-------------|-------------|---------|---------|-------|---|------------|--|--|
|       | Lista da Curra a Fr                                                                                                   | untes de Enteneñ                                                                  | Devíadas                                                 | de Tueste       | ~ . Alexandre    |             |             |         |         |       |   |            |  |  |
|       | Lista de Cursos e Ev                                                                                                  | entos de Extensa                                                                  | b com Periodos d                                         | le Inscriça     | ao Adertos       |             |             |         |         |       |   |            |  |  |
|       |                                                                                                    |                                                                                   | BUSCA POR AÇÕ                                            | ES DE EXTEN     | ISÃO             |             |             |         |         |       |   |            |  |  |
|       |                                                                                                    | Tîtulo da Ação:                                                                   |                                                          |                 |                  |             |             |         |         |       |   |            |  |  |
|       |                                                                                                    | Atividade:                                                                        | TODOS 🗸                                                  |                 |                  |             |             |         |         |       |   |            |  |  |
|       |                                                                                                    | Área Temática:                                                                    | SELECIONE                                                | ~               |                  |             |             |         |         |       |   |            |  |  |
|       |                                                                                                    | Período:                                                                          | 📻 até                                                    |                 |                  |             |             |         |         |       |   |            |  |  |
|       |                                                                                                    |                                                                                   |                                                          |                 | -                |             |             |         |         |       |   |            |  |  |
|       |                                                                                                    |                                                                                   | Fil                                                      | trar            |                  |             |             |         |         |       |   |            |  |  |
|       |                                                                                                    | <b>Q</b> : Ver Detalhe                                                            | s do Curso ou Evento de Ex                               | tensão. 🎯: Insc | rever-se 🛐: Mini | Atividades. |             |         |         |       |   |            |  |  |
|       |                                                                                                    |                                                                                   | INSCRIÇÕES /                                             | ABERTAS ( 13    | 3)               |             |             |         |         |       | í |            |  |  |
|       | Título                                                                                                    |                                                                                   |                                                          | Tino            | Inscrições até   |             | Vaga        | as      |         |       |   |            |  |  |
|       | Thur o                                                                                                    |                                                                                   |                                                          | npo             | Inscrições ace   | Total Aprov | adas Pender | ntes Re | stantes |       |   |            |  |  |
|       | I Curso de Direito Processual<br>Coordenação: ANA CAROLINA COUTO I                                                    | MATHEUS                                                                           |                                                          | CURSO           | 24/04/2023       | 110         | 34          | 0       | 76 📃    | ] 🔍 🎯 |   |            |  |  |
|       | BOAS PRÁTICAS EM CIRURG<br>Coordenação: FERNANDA MARIA CHIA                                                           | IA SEGURA<br>NCA DA SILVA                                                         |                                                          | CURSO           | 24/04/2023       | 86          | 45          | 42      | 41      | Q 🎯   |   |            |  |  |
|       | III CONFERÊNCIA SOBRE EX<br>E PRÁTICAS JURÍDICAS - SII<br>JULGAMENTO EM UMA AÇÃO<br>Coordenação: FABIO BEZERRA DOS SA | TENSÃO UNIVERSITÁRIA I<br>MULAÇÃO DE AUDIÊNCIA I<br>DECLARATÓRIA DE ALIEN<br>WTOS | E ENSINO DE PROCESSO<br>DE INSTRUÇÃO E<br>IAÇÃO PARENTAL | EVENTO          | 25/04/2023       | 1000        | 54          | 0       | 946     | Q 🎯   |   |            |  |  |
|       | Análise Econômica do Direito<br>Conciliação<br>Coordenação: Cr                                                        | e Teoria dos Jogos: aplica                                                        | ção na Mediação e                                        | EVENTO          | 27/04/2023       | 120         | 8           | 0       | 112     | Q 🌒   |   |            |  |  |
|       | CO- HELO GENERINO TERZ                                                                                                | AKIS                                                                              |                                                          | CURSO           | 27/04/2023       | 30          | 21          | 0       | 9       | Q 🎯   |   |            |  |  |
| _     | conta introdutória de legen                                                                                           | dagem<br>s                                                                        |                                                          | EVENTO          | 29/04/2023       | 40          | 0           | 5       |         | ~ 9   |   |            |  |  |
| - D_4 | I Encontro de Ensino de Porto                                                                                         | uguês para Sur                                                                    |                                                          | EVENTO          | 02/05/2023       | 1000        | 0           | 2       | 000     | Q 🕥   |   | <b>b</b> _ |  |  |
|       |                                                                                                    |                                                                                   |                                                          |                 |                  |             |             |         |         |       |   | -          |  |  |
|       |                                                                                                    |                                                                                   |                                                          |                 |                  |             |             |         |         |       |   |            |  |  |

|                                | FORMULARIO DE INSCRIÇÃO                                                   |  |
|--------------------------------|---------------------------------------------------------------------------|--|
| DADOS DA ATIVIDA               | DE                                                                        |  |
| I Encontro de Ensino de Portug | juês para Surdos                                                          |  |
| Coordenador                    | : EDNEIA DE OLIVEIRA ALVES                                                |  |
| Vagas Restantes                | : 1000                                                                    |  |
| Unidade Proponente             | e                                                                         |  |
|                                | Essa inscrição exige a confirmação do coordenador para que seja efetivada |  |
| INSTRUÇÕES                     |                                                                           |  |
| Olá, seja bem vindo ar         | ) nosso evento. Feliz por teu interesse.                                  |  |
| Passos para a inscrição        |                                                                           |  |
| 1. entrar no sigaa UFP         | в                                                                         |  |
| 2. em título da ação co        | Aloca I encontro de ensino de língua portuguesa para surdos               |  |
| 3. clica em 2023 - I en        | contro de ensino de língua portuguesa para surdos                         |  |
| 4. lá em baixo clica em        | i: dica aqui para fazer a inscrição                                       |  |
| 5 siga o que pedir             |                                                                           |  |
| 51 sigu o que peur             |                                                                           |  |
|                                |                                                                           |  |
| VÍNCILLO                       |                                                                           |  |
| VINCULU                        |                                                                           |  |
| Instituição:                   | * UFPB                                                                    |  |
| AROUIVO                        |                                                                           |  |
| Descrição do Arquivo           |                                                                           |  |
| Arquing                        | Cooline azautus Naphura azautus Mathura                                   |  |
| Alquivo                        | . Esconiel arquivo recinicit altre escontre                               |  |
|                                |                                                                           |  |
|                                | Confirmar Inscrição Cancelar                                              |  |
|                                |                                                                           |  |
|                                |                                                                           |  |
|                                | Distance Particular                                                       |  |

7. Siga os passos e confirme a inscrição

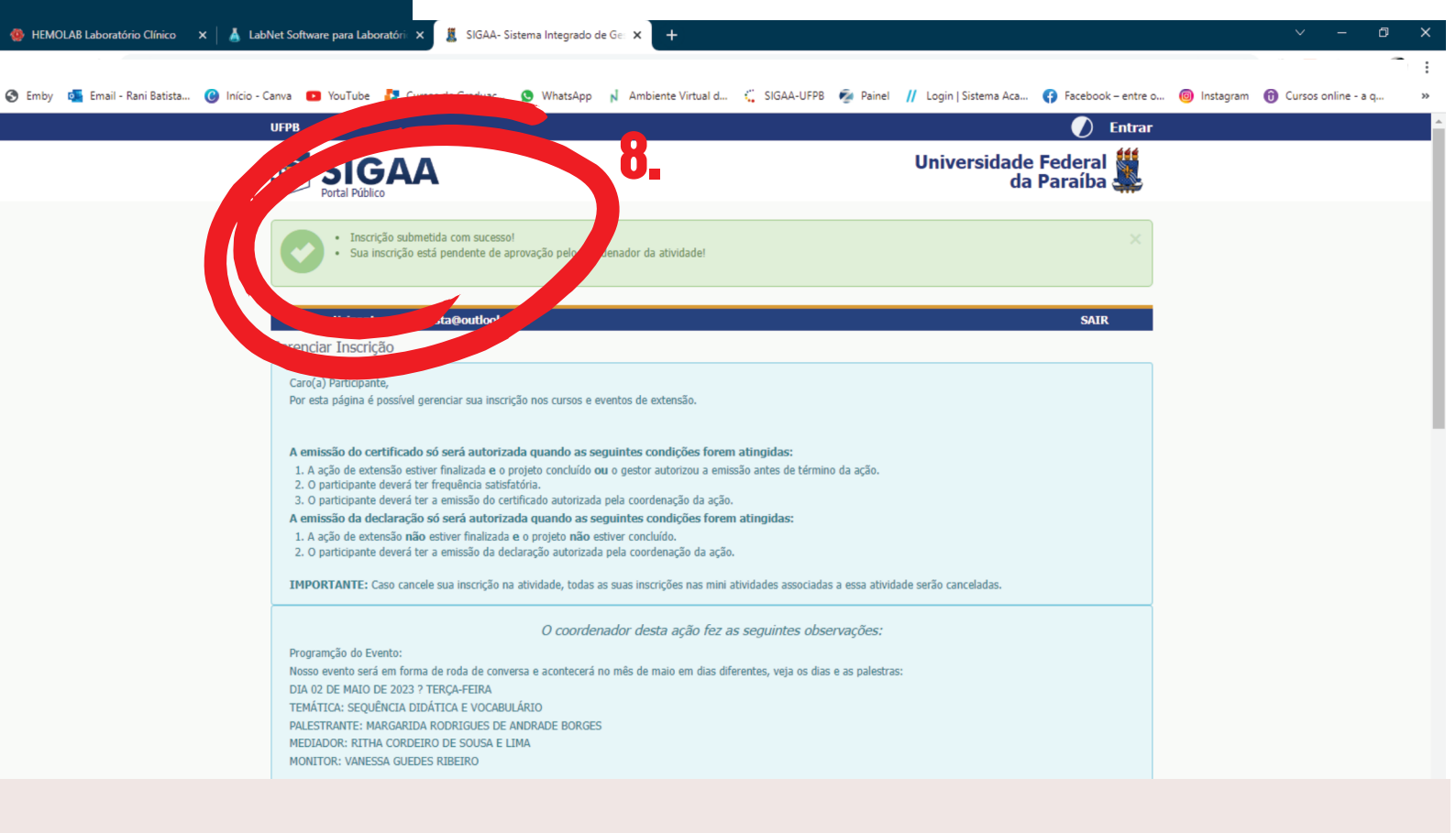

## 8. Inscrição realizada com sucesso!

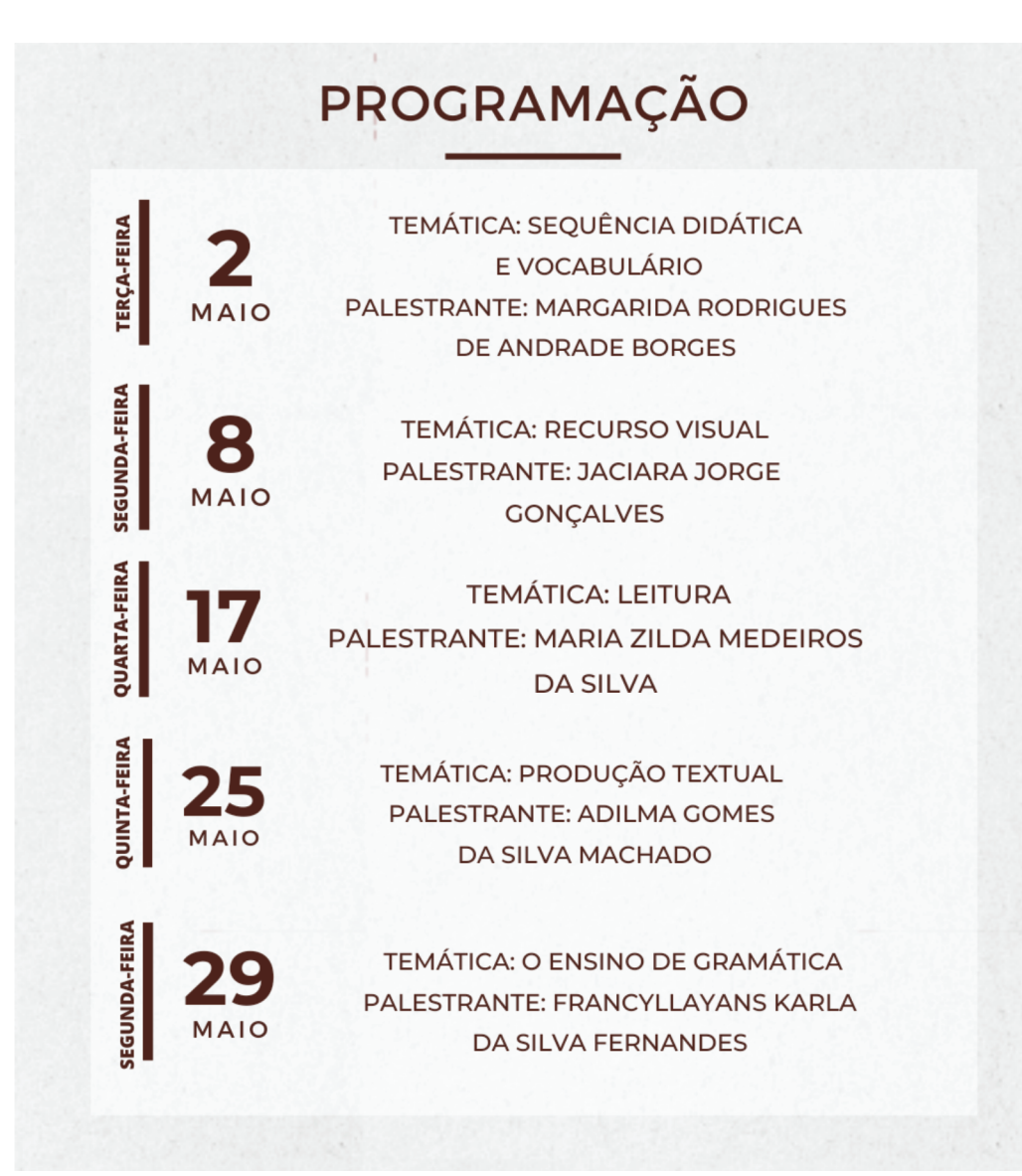